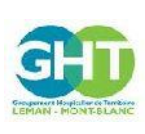

Guide d'utilisation du serveur de résultats d'examens biologiques MyKali Ref : GCSH4-INS003 V02 Version : 02 Applicable le : 03-11-2020

# 1. Objet et domaine d'application

Cette instruction décrit les modalités d'utilisation du serveur de résultat MyKali. Elle est applicable à l'ensemble des professionnels ayant demandé l'accès au serveur de résultat MyKali.

## 2. Responsabilités

Le référent informatique du laboratoire et la DSI sont responsables du serveur de résultats MyKali.

# 3. Déroulement de l'activité

### 3.1. Connexion au serveur de résultat MyKali

a. Vous vous connectez depuis un site extérieur à nos établissements :

Cliquez sur la barre d'adresse de votre navigateur et sélectionnez l'adresse internet suivante : https://labo.ght-leman-mont-blanc.fr

### b. Vous êtes professionnel de santé d'un de nos établissements de soins :

Connectez-vous sur le serveur de résultat MyKali selon les modalités de votre établissement.

### c. A l'ouverture du serveur de résultat MyKali, une fenêtre d'identification s'ouvre

| Comparenter Helipitate de Participe<br>Leman - MONT-BLANC | Portail de résultats - Laboratoire GCS GHT L | Léman Mont Blanc |                              |                        |                       |
|-----------------------------------------------------------|----------------------------------------------|------------------|------------------------------|------------------------|-----------------------|
| Laboratoire GCS GHT                                       |                                              |                  | Identific                    | ation                  |                       |
| KaliRes Serveur de résultats                              |                                              |                  | Identifiant / Adresse e-mail | Votre identifiant ou e | -mail                 |
|                                                           |                                              |                  | Mot de passe                 | Votre mot de passe     |                       |
|                                                           |                                              |                  | Se conn                      | ecter                  |                       |
|                                                           |                                              |                  |                              |                        | Mot de passe oublié ? |

Vous pouvez vous connecter au serveur de résultat MyKali avec les identifiants et mots de passe qui vous ont été transmis par le laboratoire. Cliquer sur « Se connecter ».

« Mot de passe oublié » permet de pouvoir réinitialiser son mot de passe de connexion.

Une fenêtre de recherche s'ouvre.

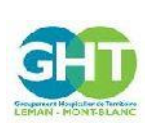

Guide d'utilisation du serveur de résultats d'examens biologiques MyKali

Ref : GCSH4-INS003 V02 Version : 02 Applicable le : 03-11-2020

### 3.2. Recherche de résultats d'examens : Liste des demandes

Vous pouvez effectuer une recherche :

|                                                                                                    |                            | <b>≙</b> Dr CLEMEN | CE CRUYPENNINCK 📰 Liste des demandes 💿 Déconnexion |
|----------------------------------------------------------------------------------------------------|----------------------------|--------------------|----------------------------------------------------|
| Liste des demandes                                                                                                    |                            |                    |                                                    |
| ratoire GCS GHT                                                                                                    | 00 demandes.               |                    |                                                    |
| n new calles                                                                                                    | Network                    | n.i                |                                                    |
| te des demandes                                                                                                    | Votre nom                  | Votre prénom       |                                                    |
| Date de naissance                                                                                                    | Correspondant              | Médecin            |                                                    |
| N*Dem/ADM/IPP                                                                                                    | Période du                 | au                 |                                                    |
| Référence de la demande                                                                                                    | Période du                 | au                 |                                                    |
| Effacer les filtres                                                                                                    | Recherche avancée          |                    | Rechercher                                         |
| 25 demandes                                                                                                    |                            |                    | Filtrer                                            |
|                                                                                                    |                            |                    |                                                    |
| a. Par patient en saisissant le nom                                                                                                    | n (nom usuel) prénom et/ou | la date de naissar | ICE                                                |
|                                                                                                    |                            |                    |                                                    |
| b. Par numéro d'admission                                                                                                    |                            |                    |                                                    |
|                                                                                                    |                            |                    |                                                    |
|                                                                                                    |                            |                    |                                                    |
| c. Par UF/correspondant                                                                                                    |                            |                    |                                                    |
|                                                                                                    |                            |                    |                                                    |
| Connecteurs HDL<br>SERVICE DE SANTE AU TRAVAIL DU PERSONNEL<br>URCC HDL UNITE RECONSTITUTION CYTOTOX<br>STERILISATION CENTRALE HDL<br>MIG - SMUR LEMAN<br>MIG - PASS<br>UNITE HOSPITALISATION DE COURTE DUREE<br>URCENCES<br>GCS BIOLOGIE TERRITOIRE HAUTE SAVOIE NOR<br>E BIOL OGIF MEDICAI F                          |                            |                    |                                                    |
| d. Par médecin                                                                                                    |                            |                    |                                                    |
| e. Sur une période donnée                                                                                                    |                            |                    |                                                    |
| ·                                                                                                    |                            |                    |                                                    |
| Période du                                                                                                    | au                         |                    |                                                    |
|                                                                                                    | au                         |                    |                                                    |
| <b>o</b> oct. 2020                                                                                                    | Chapitre                   |                    |                                                    |
|                                                                                                    |                            |                    |                                                    |
| 1 2 3 4 wancée                                                                                                    |                            |                    |                                                    |
|                                                                                                    | Rechercher                 |                    |                                                    |
| 5 6 7 8 9 10 11                                                                                                    | Rechercher                 |                    |                                                    |
| 5     6     7     8     9     10     11       12     13     14     15     16     17     18       19     20     21     22     23     24     25                                                                                                    | Rechercher                 | Filtrer            |                                                    |
| 5         6         7         8         9         10         11           12         13         14         15         16         17         18           12         13         20         21         22         23         24         25           26         27         28         29         30         31         94 | Rechercher<br>ANALYSES -   | Filtrer<br>DATE -  |                                                    |

Cliquer sur « Rechercher ».

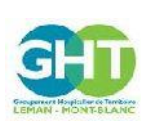

Guide d'utilisation du serveur de résultats d'examens biologiques MyKali Ref : GCSH4-INS003 V02 Version : 02 Applicable le : 03-11-2020

En cliquant sur « Recherche avancée », il est possible d'avoir d'autres modes de recherches :

| <pre> . Par l'état de la consultation du résultat (consulté ou non) Par Chapitre de biologie (Hématologie, hémostase, microbiologie, etc)</pre>                                                                                                    |                                                                                                    | •                                                                                                    |                                 |                          |                 |                   |                             | <b>A</b> 1 | Dr CLEMENCE CRUYPENNINCK                       | Liste des demandes 🛛 🕪 Dec |
|----------------------------------------------------------------------------------------------------|----------------------------------------------------------------------------------------------------|----------------------------------------------------------------------------------------------------|---------------------------------|--------------------------|-----------------|-------------------|-----------------------------|------------|------------------------------------------------|----------------------------|
| I. Par chaptre de biologie (Hématologie, hémostase, microbiologie, etc)                                                                                                    |                                                                                                    |                                                                                                    |                                 |                          |                 |                   |                             |            |                                                |                            |
| <b>b.</b> Par chaptre de biologie (Hématologie, hémostase, microbiologie, etc)                                                                                                    | Next Hospitalier de Territoire                                                                                                    | Liste des demar                                                                                                    | ndes                            |                          |                 |                   |                             |            |                                                |                            |
| <pre>www.www.www.www.www.www.www.www.www.ww</pre>                                                                                                    | toire GCS GHT                                                                                                    | Nom de naissance                                                                                                    |                                 |                          |                 | Nom usuel         |                             | Prénom     |                                                |                            |
| <pre>interview interview i</pre> | Mont Blanc                                                                                                    | ESSAI                                                                                                    |                                 |                          |                 | Votre nom         |                             | Votre      | prénom                                         |                            |
| <pre>section a section a s</pre> | Serveur de resultais                                                                                                    | Date de naissance                                                                                                    |                                 |                          |                 | Correspondant     |                             | Médecin    |                                                |                            |
| <pre>status in the status in the status in t</pre> |                                                                                                    | Date de naissar                                                                                                    | nce                             |                          |                 | BIOLOGIE MEDICALE |                             | DOCTE      | UR                                             |                            |
| Planet in the interview of the interview of the interv          | des demandes                                                                                                    | N°Dem/ADM/IPP                                                                                                    |                                 |                          |                 | Période du        |                             | au         |                                                |                            |
| <b>A Constraint of the second of the second</b>    | ns                                                                                                    | Référence de la                                                                                                    | a demande                       |                          |                 | Période du        |                             | au         |                                                |                            |
| Image: Contract of the image: Contract of the image: Contrac                                      |                                                                                                    | Etat de la demande                                                                                                    |                                 |                          |                 | Consultation      |                             | Chapitre   |                                                |                            |
| Image: Image:                                      | nnexion                                                                                                    |                                                                                                    |                                 |                          |                 |                   |                             |            |                                                |                            |
| Image: Control of the control of the control of th                                      |                                                                                                    |                                                                                                    |                                 |                          |                 |                   | Deskaarke avaa de           |            | Deskow                                         |                            |
| Image: The state of the second second sec                                      |                                                                                                    | Tout                                                                                                    |                                 |                          |                 |                   | Recherche avancee           |            | Recherc                                        | cher                       |
| Image: The second second se                                      |                                                                                                    | En cours<br>Validé                                                                                                    |                                 |                          |                 |                   |                             |            |                                                |                            |
| Image: Internet and Image: Internet and Image: Internet and Image: Image: Im                                      |                                                                                                    | 20 demande                                                                                                    | :5                              |                          |                 |                   |                             |            |                                                | Filtrer                    |
| Q       Termin       Ministry Contraction       Ministry Contraction       Ministry Contented ontentented ontentententente       Minis                                                                                                    |                                                                                                    | 0                                                                                                    |                                 |                          |                 |                   |                             |            |                                                |                            |
| • • • • • • • • • • • • • • • • • • •                                                                                                    |                                                                                                    | 0                                                                                                    | 7204046004                      |                          |                 |                   | Mme MY KALI2 ESSAI          |            | A . OS . LAG . TITOCHIC . TITACB               | 16-10-2                    |
| <ul> <li>f. Par état de la demande (tout, en cours ou validée)</li> <li> For de la demande In cours In cours&lt;</li></ul>                                                                                                    |                                                                                                    | ď                                                                                                    | 1201016004                      | En cours                 |                 | DR - DEDOCIEUR    | 17-07-1986                  | <u>v</u>   | A · GS · LAC · <u>IIIBGLUC</u> · <u>IIIASP</u> | 13:0                       |
| Non consulté         Déjà consulté         Déjà consulté         I         Accident de Special Service         I         ACCIDENT D'EXPOSITION AU SANG         ANTIBIOGRAMME         BIOCHIMIE DIVERS         BIOCHIMIE SPECIALISEE         BIOCHIMIE SPECIALISEE         BIOCHIMIE SPECIALISEE         BIOCHIMIE SPECIALISEE         BIOLOGIE MOLECULAIRES         DIALYSE         DIALYSE                                                                                                    | 20                                                                                                    | Tout<br>En cours<br>Validé                                                                                                    | 5                               |                          |                 |                   |                             |            |                                                |                            |
| h. Par Chapitre de biologie (Hématologie, hémostase, microbiologie, etc)                                                                                                    | g. Pa                                                                                                    | Tout<br>En cours<br>Validé<br>r l'état de                                                                                                    | s<br>la consulta                | ation du ré              | ésulta          | at (consulté d    | ou non)                     |            |                                                |                            |
| h. Par Chapitre de biologie (Hématologie, hémostase, microbiologie, etc)                                                                                                    | g. Pa                                                                                                    | Tout<br>En cours<br>Validé<br>Dernande<br>r l'état de                                                                                                    | s<br>la consulta                | ation du ré              | ésulta          | at (consulté d    | ou non)                     |            |                                                |                            |
| h. Par Chapitre de biologie (Hématologie, hémostase, microbiologie, etc)                                                                                                    | g. Pa<br>Consultation                                                                                                    | Tout<br>En cours<br>Validé<br>r l'état de                                                                                                    | s<br>la consulta                | ation du ré              | ésulta          | at (consulté d    | ou non)                     |            |                                                |                            |
| h. Par Chapitre de biologie (Hématologie, hémostase, microbiologie, etc)                                                                                                    | g. Pa<br>Consultation<br>I<br>Tout<br>Déjà consu                                                                                                  | Tout<br>En cours<br>Validé<br>r l'état de                                                                                                    | s<br>la consulta                | ation du ré              | ésulta          | at (consulté d    | ou non)                     |            |                                                |                            |
| h. Par Chapitre de biologie (Hématologie, hémostase, microbiologie, etc)                                                                                                    | g. Pa<br>Consultation                                                                                                    | I Tout<br>En cours<br>Validé<br>I demande<br>r l'état de                                                                                                    | s<br>la consulta                | ation du ré              | ésulta          | at (consulté d    | ou non)                     |            |                                                |                            |
| Chapitre  Chapitre Chapitre Chapitre Chapitre Chapitre Chapitre Chapitre Chapitre Chapitre Chapitre Chapitre Chapitre Chapitre Chapitre Chapitre Chapitre Chapitre Chapitre Cha        | g. Pa<br>Consultation                                                                                                    | Tout<br>En cours<br>Validé<br>r l'état de<br>Ité<br>ulté                                                                                                    | s<br>la consult                 | ation du ré              | ésulta          | at (consulté d    | ou non)                     |            | 7                                              |                            |
| Chapitre                                                                                                    | g. Pa<br>Consultation<br>I<br>Tout<br>Déjà consultation<br>Déjà consultation                                                                      | Tout<br>En cours<br>Validé<br>r l'état de<br>ilté<br>ulté                                                                                                    | s<br>la consulta                | ation du ré              | ésulta          | at (consulté d    | ou non)                     | etc        | 1                                              |                            |
| I         ACCIDENT D'EXPOSITION AU SANG         ANTIBIOGRAMME         BIOCHIMIE DIVERS         BIOCHIMIE SANGUINE         BIOCHIMIE SPECIALISEE         BIOCHIMIE VRINAIRE         BIOLOGIE MOLECULAIRE         BIOLOGIES MOLECULAIRES         DIALYSE         DIVERS                                                                                                    | g. Pa<br>Consultation<br>I<br>Non consu<br>Déjà consu<br>h. Pa                                                                                    | Tout<br>En cours<br>Validé<br>r l'état de<br>ilté<br>ulté<br>r Chapitre                                                                                                    | s<br>la consulta                | ation du ré<br>ie (Hémat | ésulta          | at (consulté d    | ou non)<br>e, microbiologie | , etc)     | ]                                              |                            |
| ACCIDENT D'EXPOSITION AU SANG         ANTIBIOGRAMME         BIOCHIMIE DIVERS         BIOCHIMIE SANGUINE         BIOCHIMIE SPECIALISEE         BIOCHIMIE URINAIRE         BIOLOGIE MOLECULAIRE         BIOLOGIES MOLECULAIRES         DIALYSE         DIVERS                                                                                                    | g. Pa<br>consultation<br>I<br>Ui<br>Déjà consult<br>Déjà consultation<br>A. Pa                                                                    | Tout<br>En cours<br>Validé<br>r l'état de<br>ilté<br>ulté<br>ulté<br>r Chapitre                                                                                                    | s<br>la consulta                | ation du ré<br>ie (Hémat | ésulta          | at (consulté d    | ou non)<br>e, microbiologie | , etc)     | ]                                              |                            |
| ACCIDENT D'EXPOSITION AU SANG<br>ANTIBIOGRAMME<br>BIOCHIMIE DIVERS<br>BIOCHIMIE SANGUINE<br>BIOCHIMIE SPECIALISEE<br>BIOCHIMIE URINAIRE<br>BIOLOGIE MOLECULAIRE<br>BIOLOGIES MOLECULAIRES<br>DIALYSE<br>DIALYSE                                                                                                    | g. Pa<br>Consultation<br>I<br>Tout<br>Non consu<br>Déjà consu<br>h. Pa                                                                            | Tout<br>En cours<br>Validé<br>r l'état de<br>ilté<br>ulté<br>r Chapitre                                                                                                    | s<br>la consulta                | ation du ré<br>ie (Hémat | ésulta          | at (consulté d    | ou non)<br>e, microbiologie | , etc)     | ]                                              |                            |
| ANTIBIOGRAMME<br>ANTIBIOGRAMME<br>BIOCHIMIE DVRSS<br>BIOCHIMIE SANGUINE<br>BIOCHIMIE SPECIALISEE<br>BIOCHIMIE URINAIRE<br>BIOLOGIE MOLECULAIRE<br>BIOLOGIES MOLECULAIRES<br>DIALYSE<br>DVRPS                                                                                                    | g. Pa<br>Consultation<br>I<br>Tout<br>Non consu<br>Déjà consu<br>h. Pa                                                                            | Tout En cours Validé T l'état de Il'état de Ilté Ulté r Chapitre                                                                                                    | s<br>la consulta<br>e de biolog | ation du ré<br>ie (Hémat | ésulta<br>ologi | at (consulté d    | ou non)<br>e, microbiologie | , etc)     | ]                                              |                            |
| AN IBIOGRAMME<br>BIOCHIMIE DIVERS<br>BIOCHIMIE SANGUINE<br>BIOCHIMIE SPECIALISEE<br>BIOCHIMIE URINAIRE<br>BIOLOGIE MOLECULAIRE<br>BIOLOGIES MOLECULAIRES<br>DIALYSE<br>DIALYSE                                                                                                    | g. Pa<br>Consultation<br>I<br>Tout<br>Non consu<br>Déjà consu<br>Déjà consu<br>Chapit                                                             | Tout  Tout  En cours Validé  r l'état de  Ité  ulté  r Chapitre  re                                                                                                    | s<br>la consulta<br>e de biolog | ation du ré<br>ie (Hémat | ésulta<br>ologi | at (consulté d    | ou non)<br>e, microbiologie | , etc)     | ]                                              |                            |
| BIOCHIMIL LIVERS<br>BIOCHIMIE SANGUINE<br>BIOCHIMIE SPECIALISEE<br>BIOCHIMIE URINAIRE<br>BIOLOGIE MOLECULAIRE<br>BIOLOGIES MOLECULAIRES<br>DIALYSE<br>DIALYSE                                                                                                    | g. Pa<br>Consultation<br>I<br>Tout<br>Non consu<br>Déjà consu<br>h. Pa                                                                            | Tout  Tout  Fn cours Validé  r l'état de  ilté  ulté  r Chapitre  tre  DEENT D'EXPOSITIO                                                                                                    | s<br>la consult<br>e de biolog  | ation du ré<br>ie (Hémat | ésulta          | at (consulté d    | ou non)<br>e, microbiologie | , etc)     | ]                                              |                            |
| BIOCHIMIE SANGUINE<br>BIOCHIMIE SPECIALISEE<br>BIOCHIMIE URINAIRE<br>BIOLOGIE MOLECULAIRE<br>BIOLOGIES MOLECULAIRES<br>DIALYSE<br>DIALYSE                                                                                                    | g. Pa<br>Consultation<br>I<br>Tout<br>Non consul<br>Déjà consultation<br>h. Pa<br>Chapter<br>I<br>Actor                                           | Tout  Tout  En cours Validé  r l'état de  ilté  ulté  r Chapitre  re  DENT D'EXPOSITIO TIBIOGRAMME                                                                                                    | s<br>la consulta<br>e de biolog | ation du ré<br>ie (Hémat | ésulta          | at (consulté d    | ou non)<br>e, microbiologie | , etc)     | ]                                              |                            |
| BIOCHIMIE SPECIALISEE BIOCOIE MOLECULAIRE BIOLOGIE MOLECULAIRES DIALYSE DIALYSE                                                                                                    | g. Pa<br>consultation<br>I<br>Tout<br>Non consu<br>Déjà consu<br>h. Pa<br>Chapit<br>I<br>ACC<br>ANT<br>BIO                                        | Tout En cours Validé Tout en cours Validé TI'état de Ité ulté ulté Ulté Ité Ité Ité Ité Ité Ité Ité Ité Ité I                                                                                                    | s<br>la consulta<br>e de biolog | ation du ré              | ésulta          | at (consulté d    | ou non)<br>e, microbiologie | , etc)     | ]                                              |                            |
| BIOCHIMIE URINAIRE<br>BIOLOGIE MOLECULAIRE<br>BIOLOGIES MOLECULAIRES<br>DIALYSE<br>DIVERS                                                                                                    | g. Pa<br>Consultation<br>I<br>Tout<br>Non consu<br>Déjà consu<br>Déjà consu<br>h. Pa                                                              | Tout En cours Validé Tout en cours Validé TI'état de Ité ulté Ité Ité Ité Ité Ité Ité Ité Ité Ité I                                                                                                    | s<br>la consulta<br>e de biolog | ation du ré              | ésulta          | at (consulté d    | ou non)<br>e, microbiologie | , etc)     | ]                                              |                            |
| BIOLOGIE MOLECULAIRE BIOLOGIES MOLECULAIRES DIALYSE DIVERS                                                                                                    | g. Pa<br>Consultation<br>I<br>Tout<br>Non consu<br>Déjà consu<br>Déjà consu<br>Chapit<br>I<br>AGC<br>BIO<br>BIO<br>BIO                            | Tout  Tout  Fn cours Validé  r l'état de  Il'état de  Il'état de  Il'état de  Il'état de  Il'é  Il'é   | s<br>la consulta<br>e de biolog | ation du ré<br>ie (Hémat | ésulta          | at (consulté d    | ou non)<br>e, microbiologie | , etc)     | ]                                              |                            |
| BIOLOGIES MOLECULAIRES DIALYSE DIVERS                                                                                                    | g. Pa<br>Consultation<br>I<br>Tout<br>Non consu<br>Déjà consu<br>h. Pa<br>I<br>Acc<br>ANT<br>BIO<br>BIO<br>BIO<br>BIO<br>BIO<br>BIO<br>BIO<br>BIO | I Tout En cours Validé I demande I l'état de I l'état  | s<br>la consult<br>e de biolog  | ation du ré<br>ie (Hémat | ésulta          | at (consulté d    | ou non)<br>e, microbiologie | , etc)     | ]                                              |                            |
| DIALYSE                                                                                                    | g. Pa<br>Consultation<br>I<br>Tout<br>Non consul<br>Déjà consul<br>h. Pa<br>Chapit<br>BIO<br>BIO<br>BIO<br>BIO<br>BIO<br>BIO<br>BIO<br>BIO        | Tout En cours Validé demande r l'état de ilté ulté chimie Divers chimie Sanguine chimie Sanguine chimie Divers chimie Secialisei chimie URINAIRE LOGEE MOLECULAIR                                                                                                    | s<br>la consulta<br>e de biolog | ation du ré              | ésulta          | at (consulté d    | ou non)<br>e, microbiologie | , etc)     | ]                                              |                            |
|                                                                                                    | g. Pa<br>Consultation<br>I<br>Tout<br>Non consu<br>Déjà consu<br>h. Pa<br>Chapit<br>BIO<br>BIO<br>BIO<br>BIO<br>BIO<br>BIO<br>BIO<br>BIO          | Tout En cours Validé T demande T l'état de I demande T l'état de I demande T l'état de I demande I demande | s<br>la consulta<br>e de biolog | ation du ré              | ésulta          | at (consulté d    | ou non)<br>e, microbiologie | , etc)     | ]                                              |                            |
|                                                                                                    | g. Pa<br>Consultation<br>I<br>Tout<br>Non consu<br>Déjà consu<br>Déjà consu<br>h. Pa                                                              | Tout En cours Validé T dermande T l'état de I l'état de I l'état d | s<br>la consulta<br>e de biolog | ation du ré              | ésulta          | at (consulté d    | ou non)<br>e, microbiologie | , etc)     | ]                                              |                            |

Attention à la période de recherche: Cliquer sur « Rechercher ».

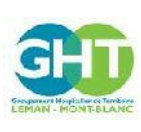

Guide d'utilisation du serveur de résultats d'examens biologiques MyKali Ref : GCSH4-INS003 V02 Version : 02 Applicable le : 03-11-2020

Les médecins de ville ont accès aux résultats des patients dont ils ont été prescripteurs.

La liste des dossiers apparait en dessous:

| •           |                                               |                                                                                                    |                                                               |                                                                                                    |                                                                                                    | 🗟 Dr CLEMENCE CRUYPENNINCK 🛛 📰 Liste des dema                                                                                                    | ndes 🗇 Déconnexi                                                                                                    |
|-------------|-----------------------------------------------|----------------------------------------------------------------------------------------------------|---------------------------------------------------------------|----------------------------------------------------------------------------------------------------|----------------------------------------------------------------------------------------------------|----------------------------------------------------------------------------------------------------|----------------------------------------------------------------------------------------------------|
| ILIS        | ste des deman                                 | ides                                                                                                    |                                                               |                                                                                                    |                                                                                                    |                                                                                                    |                                                                                                    |
| S GHT N     | Nom de naissance                              |                                                                                                    |                                                               | Nom usuel<br>Votre nom                                                                                                    |                                                                                                    | Prénom<br>Votre prénom                                                                                                    |                                                                                                    |
| ultats<br>D | Date de naissance<br>Date de naissance        |                                                                                                    | Correspondant                                                 |                                                                                                    | Médecin                                                                                                    |                                                                                                    |                                                                                                    |
|             | Date de naissan                               | ice                                                                                                    |                                                               | BIOLOGIE MEDICALE<br>Période du                                                                                                  |                                                                                                    | DOCTEUR                                                                                                    |                                                                                                    |
|             | Référence de la                               | demande                                                                                                   |                                                               | Période du                                                                                                    |                                                                                                    | au                                                                                                    |                                                                                                    |
|             |                                               |                                                                                                    |                                                               |                                                                                                    | lecturelle areaste                                                                                                    | Dacharchar                                                                                                    |                                                                                                    |
| 11          |                                               | Effacer les filtre                                                                                        | 5.                                                            |                                                                                                    | iechorcae avanceo                                                                                                    |                                                                                                    |                                                                                                    |
| 2           | 25 demandes                                   | Effacer les hifre                                                                                         | etat *                                                        | PRESCRIPTEUR -                                                                                                    | PATIENT *                                                                                                    | Filt<br>ANALYSES *                                                                                                    | DATE -                                                                                                    |
| 22          | 25 demander<br>D                              | Effacer les liftro<br>s<br>DEMANDE -<br>T201016004                                                        | ETAT +<br>En cours                                            | PRESCRIPTEUR -<br>DR - Dr DOCTEUR                                                                                                | PATIENT -<br>Mme MY KALI2 ESSAI<br>17-07-198                                                                                                    | AMALYSES +<br>MA - 05 - EAC - IIII BELIC - III ASC                                                                                                    | 0ATE -<br>0ATE -<br>16-10-2020<br>13:00                                                                                         |
| 21          | 25 demandes<br>O<br>Q<br>Q                    | Ettacer les filtre<br>s<br>DEMANDE -<br>T201016004<br>T201016003                                          | ETAT -<br>En rours<br>Valide                                  | PRESCRIPTEUR -<br>DR-Dr DOCTEUR<br>DR-Dr DOCTEUR                                                                                 | PATERIT =<br>Mms MY KALI2 ESSAI<br>17-07-1986<br>Mms MY KALI2 ESSAI<br>17-07-1986                                                                                                    | Fith<br>ANALYSES +<br>VA + 05 + 6.4C + 111BGLIC + 111ASP<br>VA + CBP + 05 + 6.4C + 111ASP + CHEAT + HEM + KCT +<br>DEFECCION - VALID                                                                                                    | DATE -<br>10-10-2020<br>13:00<br>16-10-2020<br>11:00                                                                            |
|             | 25 demandes<br>Q<br>Q<br>Q                    | Effacer les filtre<br>5<br>DEMANDE •<br>T201016004<br>T201016003<br>T201016002                            | ETAT -<br>Cr. com<br>Validi<br>Validi                         | PRESCRIPTEUR -<br>DR-Dr DOCTEUR<br>DR-Dr DOCTEUR<br>DR-Dr DOCTEUR                                                                | PATIENT -<br>Imm Mr KAL2 ESSA<br>1747-198<br>Mm Mr KAL2 ESSA<br>1747-198<br>Mm Mr KAL2 ESSA<br>26-1980                                                                                                    | File<br>ANALYSES *<br>VA+OS+LAC-TITBGLUC+TITASE<br>VA+CRP+GS+LAC-TITBGLUC+TITASE<br>VA+CRP+GS+LAC-TITBGLUC+TITASE+CREAT+HEM+KCT+<br>OFGCOM+VALID<br>VA+CRP+VALID+CREAT+HEM+LAC+ECT+TITASE+OFGCOM                                                                                                    | Ter<br>DATE -<br>16-10-2020<br>13:00<br>16-10-2020<br>11:00<br>16-10-2020<br>10:00                                              |
|             | 25 demande:<br>Q<br>Q<br>Q<br>Q<br>Q          | Efficient field filler<br>DEMANDE •<br>T2010160004<br>T2010160003<br>T2010160002<br>T2010160001           | ETAT +<br>Etatos<br>Valob<br>Valob<br>Valob                   | PRESCRIPTEDR -<br>DR - Dr DOCTEUR<br>DR - Dr DOCTEUR<br>DR - Dr DOCTEUR<br>DR - Dr DOCTEUR                                       | PATIENT<br>Imme MY AVL2 ESSA<br>1727-1988<br>Imme MY AVL2 ESSA<br>Imme MY AVL2 ESSA<br>2011-1990<br>Imme MY AVL2 ESSA<br>2011-1990                                                                                                    | File<br>AMALYSES +<br>VA · GS · LAC · ITIBICLIC · ITIASE<br>VA · GR · GS · LAC · ITIBICLIC · ITIASE<br>VA · GR · GS · LAC · ITIBICLIC · ITIASE · GREAT · HEM · GT ·<br>GEGCOM · VALU<br>VA · GR · VALUP · GREAT · HEM · LAC · GT · ITIASE · DESCOM<br>RG · ELAG · ES · VA · GR · TSH · ITTITY · BOTINE · VALU | Per<br>0ATE ▼<br>16-10-2020<br>13:00<br>16-10-2020<br>11:00<br>16-10-2020<br>16-10-2020<br>09:00                                |
| 22          | 25 demande<br>Q<br>Q<br>Q<br>Q<br>Q<br>Q<br>Q | Efficient field filter<br>DEMANDE -<br>T201016004<br>T201016003<br>T201016002<br>T201016001<br>T160011270 | •<br>ETAT +<br>(ECCC)<br>(VADD)<br>(VADD)<br>(VADD)<br>(VADD) | PRESCRIPTEOR -<br>DR - Dr DOCTEUR<br>DR - Dr DOCTEUR<br>DR - Dr DOCTEUR<br>DR - Dr DOCTEUR<br>DR - Dr DOCTEUR<br>DR - Dr DOCTEUR | IATENT •           IATENT •           Mme MY KAU2 ESBA           1747-198           Mme MY KAU2 ESBA           1747-198           Mme MY KAU2 ESBA           1747-198           Mme MY KAU2 ESBA           26-1-198           INTERVICE           26-1-197 | File<br>AMULTARS =<br>VA + 63 * LAC + IIIBGLIC + IIIASE<br>VA - CRE • 53 * LAC • IIIBGLIC + IIIASE<br>SA - CRE • VALR • CREAT • HEA • LAC • ET - IIIASE • DEGCOM<br>VA - CRE • VALR • CREAT • HEA • LAC • ET - IIIASE • DEGCOM<br>NG • ELAQ • ES • VA • CRE • ISH • IIIIIAY • BIOIINE • VALR                  | er<br>0ATE →<br>16-10-2020<br>15.00<br>16-10-2020<br>11.00<br>16-10-2020<br>10.00<br>16-10-2020<br>09.00<br>11-00-2018<br>13-51 |

# 3.3. Nouvelle recherche de résultats d'examens

Penser à effacer le filtre pour faire une nouvelle recherche.

|                    | ¢<br>Liste                      | des demandes                                                                                 |          |                                                                                          |                                  | 🚔 Dr CLEMENCE CRUYPENNINCK 🛛 🗟 Liste des                 | demandes 🕞 Déconnexion 🛛 |
|--------------------|---------------------------------|----------------------------------------------------------------------------------------------|----------|------------------------------------------------------------------------------------------|----------------------------------|----------------------------------------------------------|--------------------------|
| Liste des demandes | Nom<br>ES<br>Date<br>N°De<br>Ré | de naissance<br>SSAI<br>de naissance<br>ate de naissance<br>mADMIPP<br>férence de la demande |          | Nom usuel<br>Votre nom<br>Correspondant<br>BOLGOAIE MEDICALE<br>Période du<br>Période du |                                  | Prénom<br>Votre prénom<br>Médecin<br>DOCTEUR<br>au<br>au | -                        |
| Déconnexion        |                                 | Effacer les filtre                                                                           | 3        | Re                                                                                       | cherche avancée                  | Rechercher                                               |                          |
|                    | 25                              | demandes                                                                                     | ETAT 💌   | PRESCRIPTEUR 👻                                                                           | PATIENT 👻                        | ANALYSES -                                               | Filtrer                  |
|                    | Q                               | T201016004                                                                                   | En cours | DR - Dr DOCTEUR                                                                          | Mme MY KALI2 ESSAI<br>17-07-1986 | VA • GS • LAC • <u>IIIBGLUC</u> • <u>IIIASP</u>          | 16-10-2020<br>13:00      |

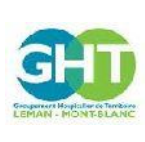

Guide d'utilisation du serveur de résultats d'examens biologiques MyKali Ref : GCSH4-INS003 V02 Version : 02 Applicable le : 03-11-2020

# 3.4. Visualisation des résultats

| 25 | demandes   |          |                 |                                  | Fil                                                                                                    | trer                |
|----|------------|----------|-----------------|----------------------------------|----------------------------------------------------------------------------------------------------|---------------------|
|    |            |          |                 | PATIENT 👻                        | ANALYSES 👻                                                                                                 | DATE 👻              |
| Q  | T201016004 | En cours | DR - Dr DOCTEUR | Mme MY KALI2 ESSAI<br>17-07-1986 | <u>VA</u> • GS • LAC • <u>TITBGLUC</u> • <u>TITASP</u>                                                     | 16-10-2020<br>13:00 |
| Q  | T201016003 | Validé   | DR - Dr DOCTEUR | Mme MY KALI2 ESSAI<br>17-07-1986 | <u>VA • CRP • GS • LAC • TITBGLUC • TITASP • CREAT</u> • HEM • ICT •<br>DFGCOM • VALID                     | 16-10-2020<br>11:00 |
| Q  | T201016002 | Validé   | DR - Dr DOCTEUR | Mme MY KALI ESSAI<br>28-01-1986  | VA • CRP • VALID • CREAT • HEM • LAC • ICT • TITASP • DFGCOM                                               | 16-10-2020<br>10:00 |
| ۹  | T201016001 | Validé   | DR - Dr DOCTEUR | Mme MY KALI ESSAI<br>28-01-1986  | NG • PLAQ • <mark>FS</mark> • VA • <u>CRP</u> • <u>TSH</u> • <u>TITTHY</u> • <u>BIOTINE</u> • <u>VALID</u> | 16-10-2020<br>09:00 |
| Q  | T180611278 | Validé   | DR - Dr DOCTEUR | I VICTOR ESSAI<br>28-04-1997     |                                                                                                    | 11-06-2018<br>13:51 |
| Q  | T180611275 | Validé   | DR - Dr DOCTEUR | I VICTOR ESSAI<br>28-04-1997     |                                                                                                    | 11-06-2018<br>12:40 |

- Les examens dont les codes sont en « GRIS CLAIR » sont encore en cours
- Les examens dont les codes sont en « **GRAS** » sont de nouveaux résultats validés donc disponibles
- Les examens dont les codes sont « surlignés » sont hors norme.

### Résultats visibles :

- résultats des examens validés biologiquement
- résultats des examens faisant partie de la liste limitative d'examens réalisés en garde avant validation biologique.

Pour accéder aux résultats du patient :

Cliquer sur la loupe ou sur le numéro de dossier.

| 25 | demandes   |        |                     |                            |                        |                     |  |
|----|------------|--------|---------------------|----------------------------|------------------------|---------------------|--|
| Â  |            |        |                     |                            |                        |                     |  |
| ٩  | T201020004 | Validé | 3500T - CARDIOLOGIE | M TEST ESSAI<br>03-05-1997 | TSH • TITTHY • BIOTINE | 20-10-2020<br>11:18 |  |

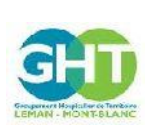

## 3.5. Le dossier du patient dans MyKali

Le dossier du patient s'affiche avec 3 onglets :

- <u>Onglet « Résultats »</u> sur lequel vous trouvez une colonne d'antériorités (jusqu'à 5 antériorités)

| Liste des der            | mandes →                                                                           | Consultation : T        | 201016003      |     |                |            |            |            |            |
|--------------------------|------------------------------------------------------------------------------------|-------------------------|----------------|-----|----------------|------------|------------|------------|------------|
| N° de deman              | de                                                                                 | T201                    | 016003         |     |                |            |            |            |            |
| Date de saisi            | e                                                                                  | 16-10                   | -2020 11:17    |     | Date de prélèv | ement      | 16-10-202  | 20 11:00   |            |
| Patient                  |                                                                                    | Mme                     | MY KALI2 ESSAI |     | Date de naissa | ince       | 17-07-198  | 36         |            |
| Médecin                  |                                                                                    | Dr DC                   | OCTEUR         |     | Correspondan   | t          | URGENC     | ES         |            |
|                          |                                                                                    | 0                       |                |     |                |            | (04.50.83  | .36.00)    |            |
| ← Demande pré            | ← Demande précédente (Mme MY KALI2 ESSAI) → Demande suivante (Mme MY KALI ESSAI) → |                         |                |     |                |            |            |            |            |
| Résultats                | Fichiers jo                                                                        | pints Résultats a       | intérieurs     |     |                |            |            |            |            |
| État de la demande :     | : Validée                                                                          |                         |                |     |                |            |            |            |            |
| Indicateur Anormalité :  | 🔸 : inférieur                                                                      | 🗘 : normal 🛛 🛧 : supé   | ieur           |     |                |            |            |            |            |
| NOM                      |                                                                                    | RÉSULTAT                | BORNES         | IND | 2019-06-24     | 2019-06-23 | 2019-06-22 | 2019-06-20 | 2019-06-18 |
| HEMATOLOGIE              |                                                                                    |                         |                |     |                |            |            |            |            |
| NUMERATION GLO           | BULAIRE                                                                            |                         |                |     |                |            |            |            |            |
| (Impédance et cytométrie | e de flux Sysmex XI                                                                | N sur sang total EDTA ) |                |     |                |            |            |            |            |
| 0                        | Leucocytes*                                                                        | giga/L                  |                | \$  | 8.37           | 9.87       | 8.41       | 9.85       | 9.17       |
| 0                        | Hématies*                                                                          | tera/I                  |                | Î   | 4.85           | 4.64       | 4.23       | 4.50       | 4.62       |

- <u>Onglet « Fichiers joints »</u> qui vous permet d'afficher et d'imprimer le compte-rendu patient en cliquant sur « Télécharger le fichier ».

| Liste des demandes $\rightarrow$ Consultation                                                                                                    | on : T201016003    |                              |                                                   |                          |   |
|----------------------------------------------------------------------------------------------------|--------------------|------------------------------|---------------------------------------------------|--------------------------|---|
| N° de demande                                                                                                    | T201016003         |                              |                                                   |                          |   |
| Date de saisie                                                                                                    | 16-10-2020 11:17   | Date de prélèvement          | 16-10-2020 11:00                                  |                          |   |
| Patient                                                                                                    | Mme MY KALI2 ESSAI | Date de naissance            | 17-07-1986                                        |                          |   |
| Médecin                                                                                                    | Dr DOCTEUR         | Correspondant                | URGENCES                                          |                          |   |
|                                                                                                    | 0                  |                              | (04.50.83.36.00)                                  |                          |   |
| ← Demande précédente (Mme MY KALI2 ESSAI)                                                                                                    |                    |                              | Demande suivante (Mme MY KALI ESSAI) $ ightarrow$ |                          |   |
| Résultats         Fichiers joints         Ré           Sélectionner un fichier         20-10-2020 11:24:11 - CR complet         Inc.         Inc. <th>sultats antérieurs</th> <th></th> <th></th> <th>▲ Télécharger le fichier</th> <th></th> | sultats antérieurs |                              |                                                   | ▲ Télécharger le fichier |   |
| HÔPITAUX<br>DU LÉMAN                                                                                                    | LABORATOIR         | E DE BIOLOGIE<br>Site : HOPI | E DU GCS GHT LE                                   | EMAN MONT BLANC          | _ |

Ce document affiche le nom et la signature du biologiste ayant validé et peut être diffusé.

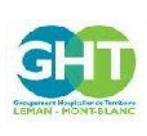

- Onglet « Résultats antérieurs » qui vous donne accès à tous les dossiers du patient.

| N° de demande                                   |                                    | T1911120         | 005         |            | N° d'admission      |     | 742858936                             |
|-------------------------------------------------|------------------------------------|------------------|-------------|------------|---------------------|-----|---------------------------------------|
| Date de saisie                                  |                                    | 12-11-20         | 19 15:32    |            | Date de prélèvement |     | 12-11-2019 15:25                      |
| Patient                                         |                                    | M TEST           | FESTHEMO UN |            | Date de naissance   |     | 10-10-1990                            |
|                                                 |                                    |                  |             |            | Correspondant       |     | CARDIOLOGIE                           |
|                                                 |                                    |                  |             |            |                     |     | (04.50.83.29.82)                      |
| ← Demande précé                                 | dente (M TEST ESSAI)               |                  |             |            |                     |     | Demande suivante (M TEST TESTHEMO UN) |
| Résultats                                       | Résultats antérieu                 | rs               |             |            |                     |     |                                       |
| de la demande : C                               | r cours<br>▶ : inférieur \$ : norm | nal 🔥 : supérieu | r           |            |                     |     |                                       |
| ateur Anormalité : 📢                            | RÉSULTAT                           | BORNES           | IND         | 2019-11-12 |                     | VAL |                                       |
| ateur Anormalité : 📢<br>NOM                     | RESOLIAI                           |                  |             |            |                     |     |                                       |
| ateur Anormalité :<br>NOM<br>MUNO-              |                                    |                  |             |            |                     |     |                                       |
| Ateur Anormalité :<br>NOM<br>MUNO-<br>MATOLOGIE |                                    |                  |             |            |                     |     |                                       |

Vous pouvez naviguer d'un dossier à l'autre en utilisant les flèches « Demande précédente » ou « Demande suivante » s'il y en a.

## 3.6. Navigation dans MyKali

Vous pouvez retourner à la liste des demandes et à l'écran de recherche en cliquant sur « Liste des demandes ».

|                                         | Ciste des de | emandes → Consultation :        | T201016003        |                     |                  | ٩       | Dr CLEMENCE CRUYPENNINCK  | ≅ Liste des demandes | Déconnexion         | <b>*</b> ® |
|-----------------------------------------|--------------|---------------------------------|-------------------|---------------------|------------------|---------|---------------------------|----------------------|---------------------|------------|
| Laboratoire GCS GHT<br>Léman Mont Blanc | N° de dema   | nde T2                          | 01016003          |                     |                  |         |                           |                      |                     |            |
| KaliRes Serveur de résultats            | Date de sais | sie 16                          | -10-2020 11:17    | Date de prélèvement | 16-10-2020 11:0  | 00      |                           |                      |                     |            |
|                                         | Patient      | м                               | ne MY KALI2 ESSAI | Date de naissance   | 17-07-1986       |         |                           |                      |                     |            |
| 🚍 Liste des demandes                    | Médecin      | D                               | DOCTEUR           | Correspondant       | URGENCES         |         |                           |                      |                     |            |
| Options                                 |              | 0                               |                   |                     | (04.50.83.36.00) | )       |                           |                      |                     |            |
| Déconnexion                             | ← Demande p  | précédente (Mme MY KALI2 ESSAI) |                   |                     |                  |         |                           |                      |                     |            |
|                                         | Résultats    | Fichiers joints Résulta         | is antérieurs     |                     |                  |         |                           |                      |                     |            |
|                                         | 25 dema      | ndes                            |                   |                     |                  |         |                           | Filtre               | ər                  |            |
|                                         | 0            |                                 |                   |                     |                  |         |                           |                      |                     |            |
|                                         | ۹            | T201016004                      | En cours          | DR - Dr DOC         | EUR              | VA • GS | • LAC • TITBGLUC • TITASP |                      | 16-10-2020<br>13:00 |            |

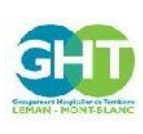

Guide d'utilisation du serveur de résultats d'examens biologiques MyKali

Ref : GCSH4-INS003 V02 Version : 02 Applicable le : 03-11-2020

## 3.7. Les options de MyKali

En cliquant sur « Options » vous pouvez modifier votre votre mot de passe (connexion médecin)

|                                                             | •                             | a Dr CLEMENCI                    | E CRUYPENNINCK 🚍 Liste des demandes 🕞 Déconnexion |
|-------------------------------------------------------------|-------------------------------|----------------------------------|---------------------------------------------------|
| Groupeenent Hespitalier de Tarrissies<br>LEMAN - MONT-BLANC | Options utilisateur           |                                  |                                                   |
| Laboratoire GCS GHT<br>Léman Mont Blanc                     | Options personnelles          | Changement de                    | mot de passe                                      |
| KaliRes Serveur de résultats                                |                               | Mot de passe actuel              | Mot de passe actuel                               |
| Eliste des demandes                                         | Identifiant / e-mail CLECRUY1 | Nouveau mot de passe             | Nouveau mot de passe                              |
| Options<br>Déconnexion                                      |                               | Nouveau mot de passe (confirmer) | Nouveau mot de passe (confirmer)                  |
|                                                             |                               | Enregis                          | strer                                             |

## 3.8. Déconnexion de MyKali

| CHARTER STATES                                                          | O<br>Liste d                           | les demandes |        |                        |                            | 🔒 Dr CLEMENCE CRUYPENNINCK 🛛 🗮 Liste des | edemandes 🕞 Déconnexion |  |
|-------------------------------------------------------------------------|----------------------------------------|--------------|--------|------------------------|----------------------------|------------------------------------------|-------------------------|--|
| Laboratoire GCS GHT<br>Léman Mont Blanc<br>KaliRes Serveur de résultats | Nom de naissance<br>OSSQI              |              |        | Nom usuel<br>Votre nom | Nom usuel<br>Votre nom     |                                          | Prénom<br>Votre prénom  |  |
| ¢.                                                                      | Date de naissance<br>Date de naissance |              |        | Correspondant          | Correspondant              |                                          | Médecin                 |  |
| 📰 Liste des demandes                                                    | Liste des demandes N*Dem/ADMIPP        |              |        | Période du             | Période du                 |                                          | au<br>                  |  |
| © Options                                                               |                                        |              |        | 16/10/2020             | 10/10/2020                 |                                          | 20110/2020              |  |
| Déconnexion                                                             | Effacer les filtres                    |              |        | Reche                  | Recherche avancée          |                                          | Rechercher              |  |
|                                                                         | 25                                     | demandes     |        |                        |                            |                                          | Filtrer                 |  |
|                                                                         | 0                                      | DEMANDE 👻    |        |                        |                            |                                          | DATE 👻                  |  |
|                                                                         | Q                                      | T201020004   | Validé | 3500T - CARDIOLOGIE    | M TEST ESSAI<br>03-05-1997 | TSH • TITTHY • BIOTINE                   | 20-10-2020<br>11:18     |  |